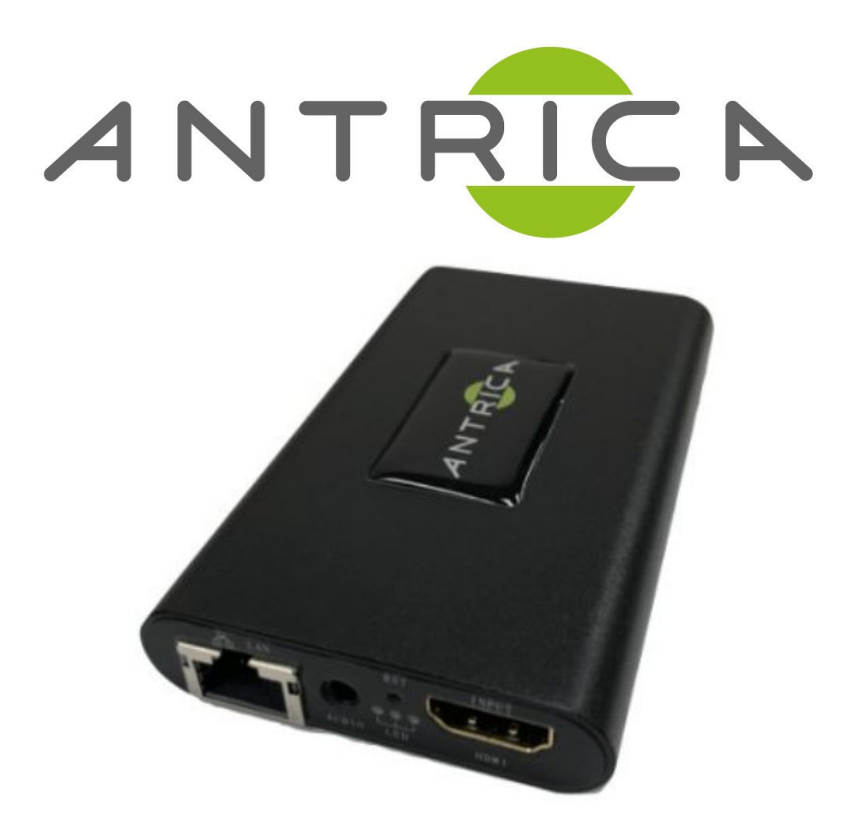

# ANT-2400 Quick Start Guide

#### Default IP - 192.168.1.168

Entering Configuration settings in Internet Explorer -Username & Password are admin as shown below.

| Windows Security                                                                                                |        |   |  |  |
|----------------------------------------------------------------------------------------------------|--------|---|--|--|
| iexplore.exe                                                                                                    |        | I |  |  |
| The server 192.168.1.168 is asking for your user name and password. The server reports that it is from pbox.    |        |   |  |  |
| Warning: Your user name and password will be sent using basic authentication on a connection that isn't secure. |        |   |  |  |
| admin                                                                                                    |        |   |  |  |
| ••••                                                                                                    |        |   |  |  |
| Remember my credentials                                                                                         |        |   |  |  |
| ОК                                                                                                    | Cancel |   |  |  |
|                                                                                                    |        |   |  |  |
|                                                                                                    |        |   |  |  |

**RTSP SETUP** 

1) Select HDMI main on the navigational bar (shown below), to configure the input HDMI settings for the main stream.

| Q   | Status      |
|-----|-------------|
|     | HDMI status |
|     | 2nd status  |
|     | Network     |
| 0   | HDMI Main 🔶 |
| 0   | HDMI 2nd    |
| :0: | Extended    |
| ٢   | System      |

### 2) To setup the RTSP streaming, amend the

following (reboots may be required for settings to take effect) -

|   | Set Stream Venc:     | H265 🗸 🚽             | - 1                      |
|---|----------------------|----------------------|--------------------------|
|   | channel name:        | chan                 |                          |
|   | Bitrate control:     | cbr 🗸                |                          |
|   | Key interval:        | 30                   | [30-180,multiple of 30]  |
|   | Encoded size:        | auto 🗸 🚽             | <u> </u>                 |
|   | Bitrate:             | 3200                 | [16-51200] 🔫 🌱 3         |
|   | Fluctuate Level:     | auto 🗸               |                          |
|   | Encoding frame rat:  | 25                   | [5-60] 🔫 🗛 🦺             |
|   | Package:             | ffmpeg 🗸             |                          |
|   | Buffer Mode:         | 188x7 🗸              |                          |
|   | PMT ID:              | 260                  | [1-65535]                |
|   | Transport ID:        | 264                  | [256-3840]               |
|   | Stream ID:           | 280                  | [256-3840]               |
|   | Program ID:          | 1                    |                          |
|   | SDT name:            | Service01            |                          |
|   | HTTP:                | /hdmi                | Disable ➤ Start with "/" |
|   | HTTP Port:           | 80                   | [1-65535]                |
|   | 5 RTSP:              | /hdmi                | Enable 🗙 Start with "/"  |
| 7 | RTSP Port:           | 554                  | [1-65535]                |
|   | RTSP Authentication: | disable 🗸            |                          |
|   | RTSP mode:           | video+audio 🗸        |                          |
|   | unicast IP:          | 200.0.0.1            | Disable 🗸                |
|   | unicast port:        | 1234                 | [1-65535]                |
|   | Multicast IP:        | 238.0.0.1            | Disable V                |
|   | Multicast port:      | 1234                 | [1-65535]                |
|   | RTP Server lp:       | 192.168.1.123        | Disable V                |
|   | RTP Port:            | 6666                 | [1-65535]                |
|   | RTMP:                | URL MODE V Disable V |                          |
|   | RTMP mode:           | video+audio 🗸        |                          |
|   | RTMP URL:            | rtmp://              |                          |
|   |                      | Apply                |                          |

1) select required codec; H264 or H265

 2) Encoded resolution: options are auto or manually selected resolutions
3) Bitrate

*4) Frame rate; ideally output rate should make input rate* 

**5)** The /hdmi can be changed to fit your requirements, this will change how you enter the RTSP url in the decoding side, by default it's **rtsp://<ipaddress>:<554>/hdmi** 

6) You need to set to 'Enable' to allow the use of RTSP streaming.

7) RTSP port can be changed, by default it will always be port 554.

#### 3) To decode the stream with VLC, Open Network Stream and type the URL rtsp://<ipaddress>:<port>/hdmi (e.g rtsp://192.168.1.168:554/hdmi)

| A Open Media                                                                                                    |                                           | ?                                     |
|----------------------------------------------------------------------------------------------------|-------------------------------------------|---------------------------------------|
| File Disc Net                                                                                                    | etwork 😻 Capture Device                   |                                       |
| Network Protocol                                                                                                    |                                           |                                       |
| Please enter a network URL:                                                                                                    |                                           |                                       |
| rtsp://IPADDRESS:PORT/vid                                                                                                    | 201                                       | · · · · · · · · · · · · · · · · · · · |
| http://www.example.com/strei<br>rtp://@:1234<br>mms://mms.examples.com/strei<br>rtsp://server.example.org:8080<br>http://www.yourtube.com/wai | m.avi<br>am.asx<br>test.sdp<br>ch?v≠gg64x |                                       |
|                                                                                                    |                                           |                                       |
|                                                                                                    |                                           |                                       |
|                                                                                                    |                                           |                                       |
|                                                                                                    |                                           |                                       |
|                                                                                                    |                                           |                                       |
|                                                                                                    |                                           |                                       |
|                                                                                                    |                                           |                                       |
|                                                                                                    |                                           |                                       |
| Show more options                                                                                                    |                                           |                                       |
|                                                                                                    |                                           | Play 💌 Cancel                         |
|                                                                                                    |                                           |                                       |

# **MPEG-TS SETUP**

1) To setup multicast streaming, you need to first enable multicast in the HDMI main settings.

| 🖵 Status    |                  |           |           |
|-------------|------------------|-----------|-----------|
| HDMI status |                  |           |           |
| 2nd status  |                  |           |           |
| Network     |                  |           |           |
| P HDMI Main |                  |           |           |
| P HDMI 2nd  |                  |           |           |
| O: Extended | Multicast IP :   | 227.2.2.7 | Enable V  |
| I System    | Multicast port : | 1234      | [1-65535] |

2) After enabling the multicast streaming, and configuring your multicast address and port number, click apply (a reboot is required).

#### 3) To open the stream in VLC player, Open Network Stream, and enter your multicast URL address (as shown below). udp://@227.2.2.7:1234

| 🛓 Open Media 🦳    |     | ×   |
|-------------------|-----|-----|
| ▲ Open Media –    |     | ×   |
| Show more options | Can | cel |

# **STATUS INFORMATION**

1) To see the URL to put into VLC, and the input resolution and frame rate go to the Status page.

| The URL to put in VLC can be found under the Access | Access address                                                                                                    | Video parameters                                                                                                    | A                                                                                                    |
|-----------------------------------------------------|----------------------------------------------------------------------------------------------------|----------------------------------------------------------------------------------------------------|----------------------------------------------------------------------------------------------------|
|                                                     |                                                                                                    |                                                                                                    |                                                                                                    |
| Address tab.                                        | Access address                                                                                                    | s: rtsp://192.168.1.168:554/                                                                                                    | 'ndmi                                                                                                    |
|                                                     |                                                                                                    |                                                                                                    |                                                                                                    |
| The input resolution                                | Access address                                                                                                    | Video parameters                                                                                                    |                                                                                                    |
| (Video size), input                                 |                                                                                                    |                                                                                                    |                                                                                                    |
| frame rate (Input fps)<br>and output frame          |                                                                                                    | 004040400-                                                                                                    |                                                                                                    |
| rate (Encode fps) is                                | Video sia                                                                                                    | ze: 3840*2160p                                                                                                    |                                                                                                    |
| video parameters                                    | Encode f                                                                                                    | ps: 30<br>ps: 25                                                                                                    |                                                                                                    |
|                                                     | The URL to put in<br>VLC can be found<br>under the Access<br>Address tab.<br>The input resolution<br>(Video size), input<br>frame rate (Input fps)<br>and output frame<br>rate (Encode fps) is<br>reported under the<br>video parameters<br>tab. | The URL to put in<br>VLC can be found<br>under the Access<br>Address tab.<br>Access address<br>Access address | The URL to put in<br>VLC can be found<br>under the Access<br>Address tab.Access addressVideo parametersAddress tab.Access addressVideo parametersThe input resolution<br>(Video size), input<br>frame rate (Input fps)<br>and output frame<br>rate (Encode fps) is<br>reported under the<br>video parameters<br>tab.Access addressVideo parametersVideo size:3840*2160pInput fps:30Encode fps:25 |

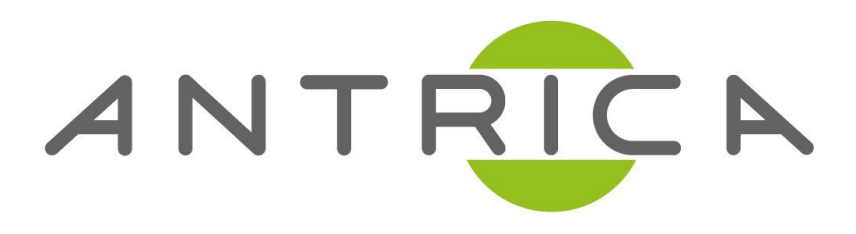

# For further support please visit:

www.antrica.com support@antrica.com +44 1628 626098